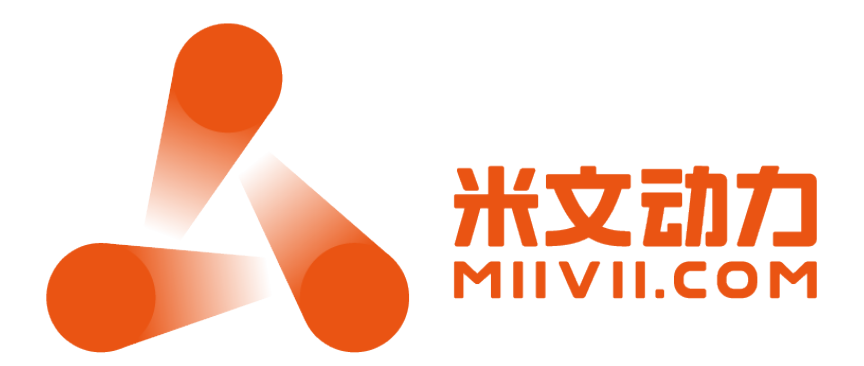

# 米文动力 SDK 使用说明

# **V1.2**

北京米文动力科技有限公司

2019年4月

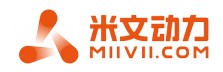

# 目录

| 第一章 | 内容介绍3                 |
|-----|-----------------------|
| 第二章 | 使用方法3                 |
| 第三章 | 示例:如何使用 SDK 加速自训练的模型4 |
| 第四章 | 其他示例6                 |

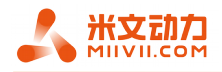

## 文档状态:

| []草稿    | 文件标识  | 米文动力加速 SDK 使用说明 |
|---------|-------|-----------------|
|         | 系统版本  | V1.2            |
| []止式修订  | 作者    | Juns            |
| [√]正式发布 | 完成 日期 | 2019/04/17      |

## 文档修订记录:

| 文档版本号 | 修订日期       | 修订原因            | 修订人    |
|-------|------------|-----------------|--------|
| V1.0  | 2019/01/04 | 创建              | Juns   |
| V1.1  | 2019/03/01 | 添加客户端开启全性能模式的说明 | haoran |
| V1.2  | 2019/04/17 | 功能描述性文字修正       | haoran |

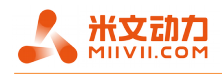

### 一、内容介绍

本 SDK 提供了如下网络模型的模型加速功能。

| 网络名称        | 框架      | 输入大小    |
|-------------|---------|---------|
| yolov3      | darknet | 416x416 |
| yolov3 tiny | darknet | 416x416 |
| yolov2 tiny | darknet | 416x416 |

Darknet 版本信息

| 框架地址 | git clone https://github.com/AlexeyAB/darknet.git     |
|------|-------------------------------------------------------|
| 框架版本 | git checkout 2c5e383c04655fe45f3f533eb3a69a80acbf3561 |

## 二、使用方法

建议 SDK 使用方法:

在使用 SDK 前,建议执行如下命令开启平台的全性能模式,以获得最佳的 SDK 加速

体验。

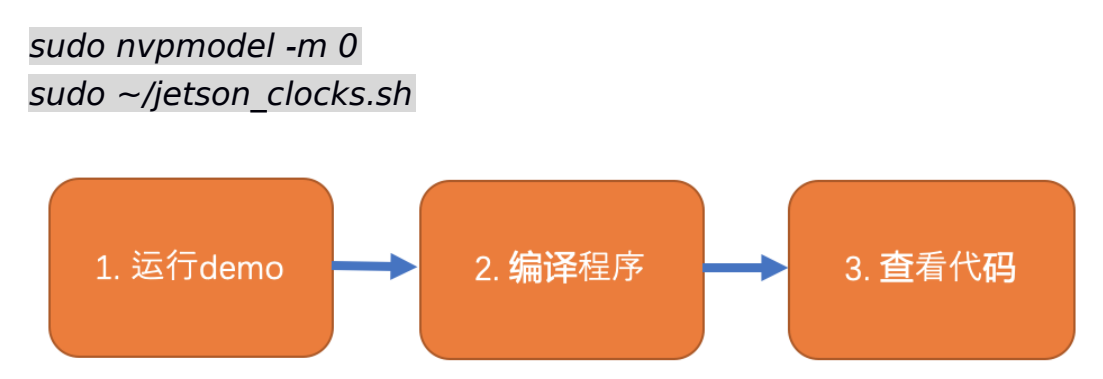

#### 1. 运行 demo

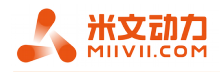

*cd /opt/miivii/features/miivii-accelerator/ bash bin/demo* 

#### 2. 编译程序

*cp -r /opt/miivii/features/miivii-accelerator /home/nvidia/ cd /home/nvidia/miivii-accelerator bash build.sh* 

#### 3. 查看代码

代码在/opt/miivii/features/miivii-accelerator/src 内部

建议查看名字中带有 min 的 cpp 文件,如 yolov3-tiny-min.cpp, min 代表程序

的最小例子。

## 三、示例:如何使用 SDK 加速自训练的模型

下面以 yolov3-tiny 为例,示例如何使用 SDK 加速自己训练的模型。

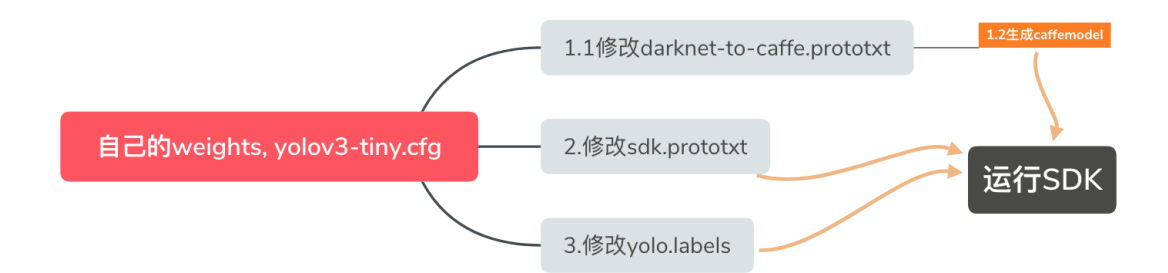

基本流程如下图:

1. 准备模型

### 1) 修改 yolov3-tiny\_darknet\_to\_caffemodel.prototxt

/home/nvidia/miivii-accelerator/networks/yolov3-tiny/yolov3-

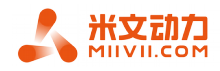

tiny\_darknet\_to\_caffe.prototxt

修改这个文件,目的是用于把 weights 转化成对应的 caffemodel。将第 442 行,

和第567行的数值,改成与自己 yolov3-tiny.cfg 中最后一个 convolutional 层的

filters 数值相同。

| 436 | layer {                |
|-----|------------------------|
| 437 | name: "conv10"         |
| 438 | type: "Convolution"    |
| 439 | bottom: "relu9"        |
| 440 | top: "conv10"          |
| 441 | convolution_param {    |
| 442 | num_output: <b>255</b> |
| 443 | kernel_size: 1         |
| 444 | stride: 1              |
| 445 | pad: 0                 |
| 446 | }                      |
| 44  | 47 }                   |
|     |                        |
| 561 | layer {                |
| 562 | name: "conv13"         |
| 563 | type: "Convolution"    |
| 564 | bottom: "relu12"       |
| 565 | top: "conv13"          |
| 566 | convolution_param {    |
| 567 | num_output: 255        |
| 568 | kernel_size: 1         |
| 569 | stride: 1              |
| 570 | pad: 0                 |
| 571 |                        |
| 571 | }                      |

#### 2) 生成 caffemodel

这里利用上面修改的 yolov3-tiny\_darknet\_to\_caffemodel.prototxt 和自己的

weights 文件,来生成 caffemodel。

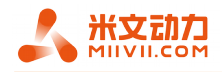

假设自己的 weights 为/home/nvidia/own.weights,执行以下步骤 cd /home/nvidia/miivii-accelerator/scripts/ 替换 model\_transfer.sh 的-w 参数为/home/nvidia/own.weights bash model\_transfer.sh 即可生成转换后的模型 yolov3-tiny.caffemodel

#### 2. 修改 yolov3-tiny\_SDK.prototxt

修改这个文件,是为了和上面生成的 caffemodel 配合使用,来通过 sdk 达到加速

目的。

我们准备了通过 yolov3-tiny 对应的

yolov3-tiny 对应的 prototxt,在

/home/nvidia/miivii-accelerator/networks/yolov3-tiny/yolov3tiny\_SDK.prototxt

将 prototxt 的第 416 行和 527 行,改成与自己 yolov3-tiny.cfg 中最后一个

convolutional 层的 filters 数值相同。

```
410 layer {
411 name: "conv10"
412 type: "Convolution"
413 bottom: "leaky9"
414 top: "conv10"
415 convolution_param {
416 num_output: 255
417 kernel_size: 1
418 stride: 1
419 pad: 0
420 }
421 }
....
526 convolution_param {
```

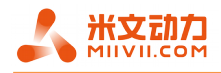

 527
 num\_output: 255

 528
 kernel\_size: 1

 529
 stride: 1

 530
 pad: 0

 531
 }

#### 3. 修改 yolo.labels

*cp /opt/miivii/models/yolo/yolov3-tiny/yolo.labels \ /home/nvidia/miivii-accelerator/* 

假设我们要识别的类型只有为 dog, cat 两类,则修改后的 yolo.labels 内容为:

cat dog

#### 4. 运行 SDK

确保我们拥有了

● 修改过的 yolov3-tiny\_SDK.prototxt

● 生成的 yolov3-tiny.caffemodel

修改过的 yolo.labels

运行如下命令

/home/nvidia/miivii-accelerator/bin/yolov3-tiny-video\ /opt/miivii/data/yolov3\_1016.mp4 <path to>yolo.labels \ <path to>yolov3-tiny.caffemodel \ <path to>yolov3-tiny\_SDK.prototxt

您的模型已经生效了,享受 Jetson 平台的速度吧。

#### 5. 其他

第一次运行后,会在 caffemodel 路径下面,生成对应的 tensorcache 文件。第二

次开始可以参照示例代码,直接使用 tensorcache 文件。可以显著减少初始化时间。

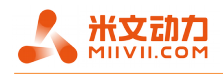

### 四、 其他示例

连接gmsl或者usb摄像头的演示:

cd /opt/miivii/features/miivii-accelerator/

bin/yolov3-video 0

其中0为摄像头在系统中的设备名称,通常gmsl摄像头的名称为0和1,usb摄像头为2.